# WEB問診の始め方

# 1) メルプアプリをダウンロード

QRコードを読み取って、メルプアプリをダウンロードしてください。

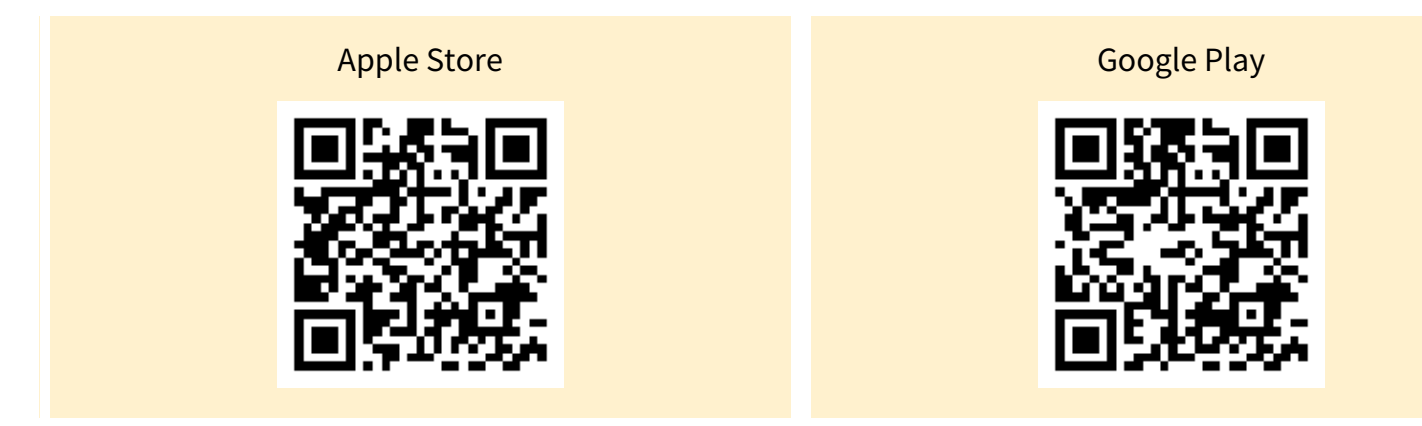

## 2) クリニックを登録

アプリをインストール後、 当クリニックのクリニックコード

### Гс-11145」

を入力してください。

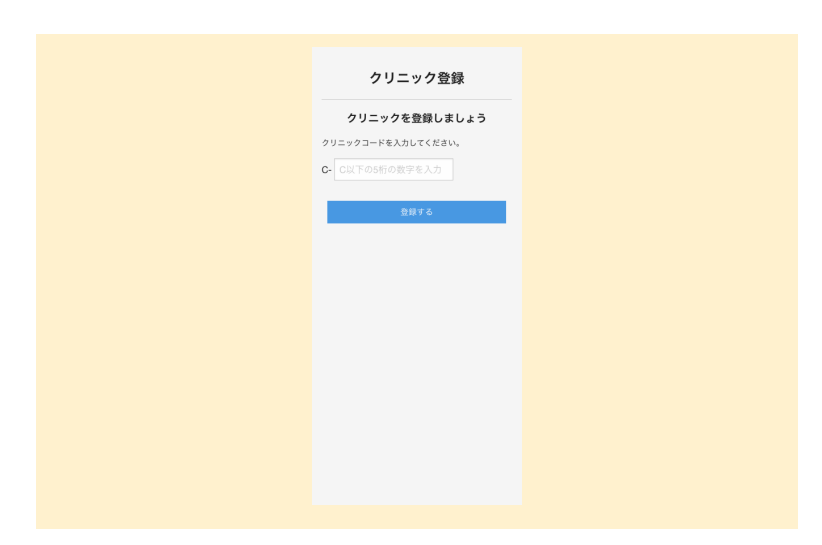

#### 3) クリニックのWEB問診に回答

WEB問診に回答するボタンを押して、回答してくだ さい。

| デストクリニック   ● 社内ない「ののわれ」の時の」的様   ● 社内ない「ののわれ」の時の」があり、   ● 社内ない「ののわれ」の時の」があり、   ● ビニックならの活動   ● シニックならの活動   ● ムウンログノニックな道面する | かかりつけクリニック               |
|----------------------------------------------------------------------------------------------------|--------------------------|
| Vは四月1日に登まする     クリニックからの運動     かたりつはクリニックを追加する                                                                             | テストクリニック                 |
| かかりつけクリニックを追加する<br>                                                                                                    | WEB間診に回答する<br>クリニックからの連絡 |
|                                                                                                    | かかりつけクリニックを追加する          |
| <u> </u>                                                                                                    |                          |
| <u> </u>                                                                                                    |                          |
|                                                                                                    | ÷ •                      |